## Laufbahnberatungs- und Planungstool für die Oberstufe

#### Programm- und Datenübermittlung

Das Windows Programm LuPO zur Laufbahnplanung wird kostenlos vom Schulministerium zur Verfügung gestellt. Das Programm und die persönliche Schülerdatei, die im Programm geöffnet werden muss, befindet sich in der Zip-Datei, die heruntergeladen habt. Das Programm trägt den Namen "LuPO\_NRW\_SV.exe". Die Schülerdatei trägt den Dateinamen "Dummy\_Dennis\_09D\_EF.1.lpo".

Diese Schülerdatei enthält schon einige Einträge. Neben dem Namen und dem Geburtsdatum ist auch die passende Prüfungsordnung eingestellt. Ebenso sind alle an unserer Schule wählbaren Fremdsprachen voreingestellt. Da es sich jedoch nur um eine Testdatei handelt, ist dies nicht weiter von Bedeutung.

| 🐨 Dennis Dummy, Klasse: 09D, Prüfungsordnung: APO- |                              |           |              |        |  |
|----------------------------------------------------|------------------------------|-----------|--------------|--------|--|
| i                                                  | Fach                         | Fremdspr. |              |        |  |
|                                                    | Fach                         | Kürzel    | Spr<br>Folge | ab Jg. |  |
|                                                    | Deutsch                      | D         |              |        |  |
|                                                    | Englisch                     | E5        | 1            | 5      |  |
|                                                    | Französisch                  | F         | 3            | 8      |  |
|                                                    | Italienisch, Beginn in der E | 10        | 4            | EF     |  |
|                                                    | Lateinisch                   | L         | 2            | 6      |  |

### Start des Programms

Das Programm LuPO benötigt keine Installation im eigentlichen Sinne. Es kann in ein beliebiges Verzeichnis kopiert und von dort gestartet werden. Auch der Start von einem USB-Stick ist möglich. Nach dem Programmstart fragt das Programm zunächst nach der persönlichen lpo-Datei. Dazu sollte man die .lpo-Datei (Name s.o.) in ein entsprechendes Verzeichnis auf dem eigenen Computer gespeichert haben.

### Die Bedienung

Der Wahldialog ist vollkommen auf die Bedienung mit der Maus ausgelegt, so dass keine Einträge über die Tastatur vorgenommen werden können. Mit Hilfe der rechten Maustaste kann man die Wahlen im Wahldialog durchführen und Abiturfächer auswählen. Dies ist ebenfalls mit einem Doppelklick der linken Maustaste möglich, jedoch nicht zu empfehlen. Mit Hilfe der blauen Schaltflächen am rechten Rand des Fachwahldialogs ( ) kann man alle Wahlen eines Fachs löschen. Mit Hilfe der Schaltflächen unten links kann man die Schriftgröße im Wahldialog verkleinern und erhält somit einen besseren Überblick über die Gesamtwahl. Außerdem hat man die Möglichkeit, nicht belegte Fächer auszublenden.

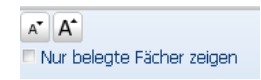

# Die Fachwahl in der Einführungsphase

Man beginnt zunächst mit der Wahl in der Einführungsphase (EF.1). An der rechten Seite sieht man die Belegungsverpflichtungen, die Klausurverpflichtungen und Informationen zur Wahl. Die Texte sind umgangssprachlich formuliert. Wird die angezeigte Verpflichtung durch die Wahl erfüllt, so verschwindet der entsprechende Hinweistext. Bei einer korrekten Laufbahn wird keine Belegungsverpflichtung mehr angezeigt.

Da die Texte in der Regel für eine vollständige Ansicht zu lang sind, findet man den obersten Text in der Liste als Langtext am unteren Rand des Bildschirms. Alle anderen Langtexte können ebenfalls am unteren Rand sichtbar gemacht werden, wenn man auf diese klickt. Alternativ kann man mit einem Doppelklick auf den Text ein separates Hinweisfenster öffnen, in dem dann der angeklickte Hinweistext vollständig erscheint.

Wählt man zunächst für die Einführungsphase EF.1, so ist auch automatisch die Prüfroutine für die Einführungsphase voreingestellt.

| Prüfung durchführen für |   |
|-------------------------|---|
| Einführungsphase        | * |

Unterhalb des Dialogfelds kann man die Anzahl der gewählten Kurse und die Anzahl der Unterrichtsstunden überwachen. Die Hintergrundfarbe ändert sich während der Eingabe von rot zu gelb, hellgrün bis hin zu dunkelgrün. Grundlage hierfür ist die entsprechende Prüfungsordnung.

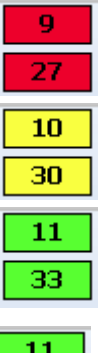

rot: die Vorgaben werden nicht erfüllt

gelb: die Vorgaben sind nur knapp erfüllt,

Folgeprobleme sind zu erwarten

hellgrün: Zahlen entsprechen den Vorgaben in vollem Maße

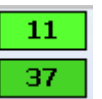

dunkelgrün (bei der Stundenanzahl): die Zahlen übersteigen die Vorgaben, die Schülerin/der Schüler wird stark belastet

Während der Fachwahl werden Zellen von nicht möglichen Fächerkombinationen grau. Sobald man beim Fach Religion *katholisch* ausgewählt hat, lässt sich *evangelisch* nicht mehr auswählen. Auch die angebotenen Kursarten "**S**(chriftlich), **M**(ündlich), **LK** (Leistungskurs), **ZK** (Zusatzkurs SoWi in der Q2)" hängen vom Angebot der Schule ab und werden im Programm vom Beratungslehrer voreingestellt.

#### Die Laufbahnprognose

Nach abgeschlossener Wahl für das erste Halbjahr der Einführungsphase (EF.1) muss die weitere Wahl nicht einzeln eingegeben werden. Durch einen Klick mit der linken Maustaste auf die Schaltfläche "Hochschreiben von EF.1 bis Q2.2" wird die Fachwahl automatisch für die Folgehalbjahre durchgeführt.

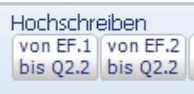

Selbstverständlich muss diese automatisch durchgeführte Wahl noch individuell angepasst werden:

Prüfung durchführen für Gesamtlaufbahn

Wahl der Leistungskurse (zur Q1)

2 evtl. Abwahlen nach der EF (einmal abgewählte Fächer können nicht erneut gewählt werden!)

🛛 evtl. Anwahlen zur Q1 (z.B. Vokalpraktischer Kurs, Projektkurse)

I evtl. Änderung der Fächer von schriftlich auf mündlich (innerhalb der EF beliebig möglich; ab der Q1 nur von schriftlich auf mündlich; einmal auf mündlich gesetzte Fächer können nicht erneut schriftlich belegt werden und scheiden damit als Abiturfächer aus!)

Angabe der Abiturfächer (werden erst vor den Herbstferien in der Q2 endgültig festgelegt)
Die Prüfroutine von LuPO wird auch automatisch umgestellt:

Bei Fächern, die als Abiturfächer angeboten werden, wird das ursprünglich graue Abiturfeld freigegeben. In diesen freien Feldern kann man nun das erste bis vierte Abiturfach durch Klick mit der linken Maustaste festlegen. Hierbei unterscheidet LuPO zwischen den unterschiedlichen Kursarten. So können nur Fächer, die als Leistungskurs belegt werden, als erstes und zweites Abiturfach gewählt werden. Ebenso kann nur ein Grundkursfach, dass in Q2.2. schriftlich belegt wird, als drittes Abiturfach gewählt werden.

### Abschluss der Wahlen

Mit dem Programm LuPO könnt ihr zunächst verschiedene unterschiedliche Schullaufbahnen planen und deren Konsequenzen berücksichtigen. Dazu kann das Programm immer wieder geöffnet werden. Beim Schließen des Programms werden die letzten Einstellungen automatisch gespeichert. Deshalb hat das Programm auch nicht die Funktion "speichern". Wenn man gerne mehrere Varianten berechnen lassen möchte, kann man die Datei auf dem PC vervielfältigen und entsprechend umbenennen.

Im Anschluss an die Wahl (nach den Osterferien) findet ein individuelles Beratungsgespräch mit den Beratungslehrern statt.

Ist auch dieser Schritt abgeschlossen, so erhaltet ihr eure durchgeführte Wahl in Papierform. Dieser Zettel muss von euch sowie von den Erziehungsberechtigten unterschrieben und bis zu einer festgelegten Frist wieder abgegeben werden.